### LifeBridge Citrix Receiver for Windows OR MAC

To Download Citrix Receiver, go to <a href="https://www.citrix.com/go/receiver.html">https://www.citrix.com/go/receiver.html</a>

(Please NOTE – Citrix Receiver is now called Citrix WorkSpace. Instructions should otherwise be similar.) Your screens may vary depending on Windows version or Browser used.)

Select "Download Receiver...." As shown below:

# Receiver Access apps and desktops on any device

Citrix Receiver is the easy-to-install client software that provides access to your XenDesktop and XenApp installations. With this free download you can access applications, desktops and data easily and securely from any device, including smartphones, tablets, PCs and Macs.

> Download Receiver 4.4.1000 for Windows

oductivity App

1 oʻz 🚺

Open the file you have downloaded – CitrixReceiver.exe

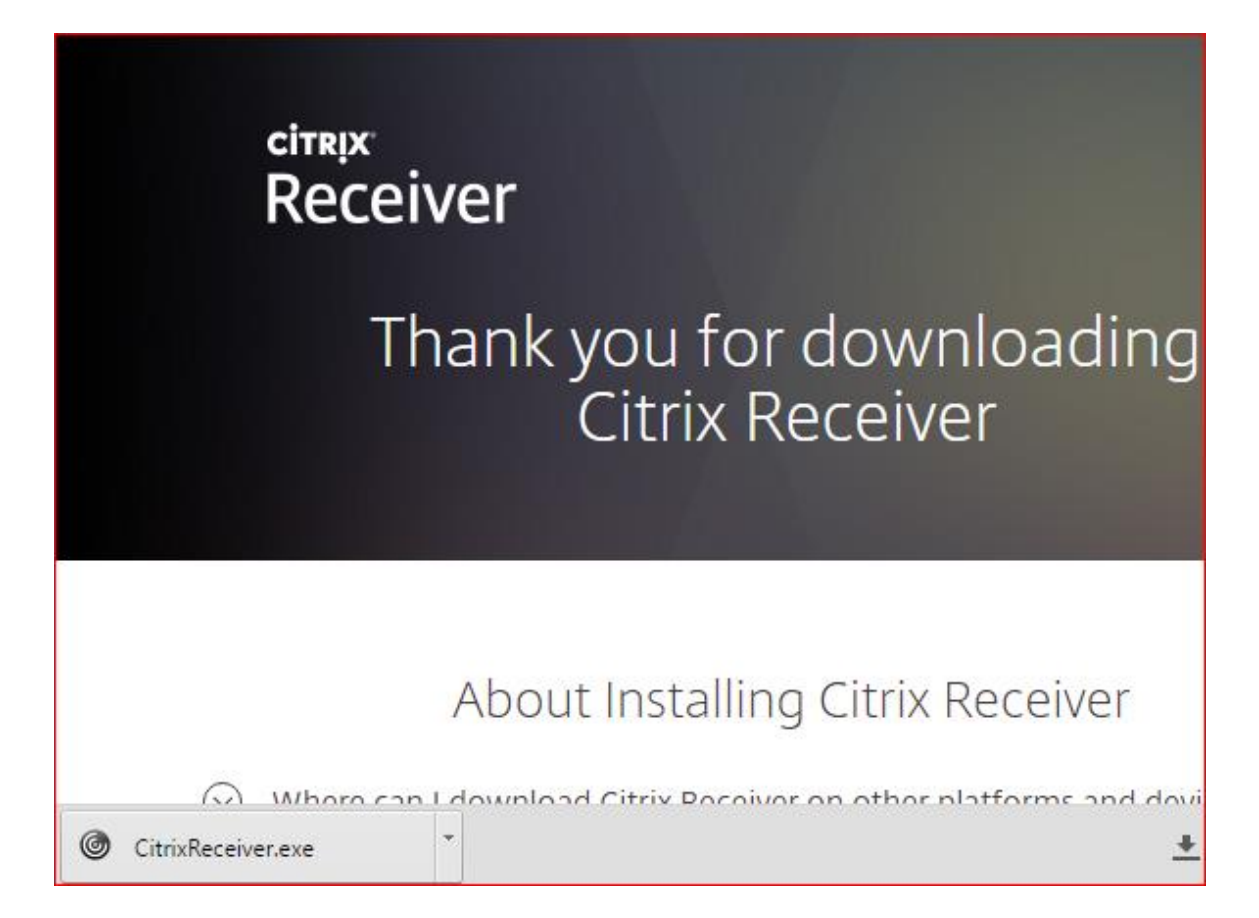

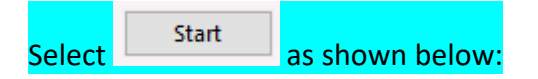

#### Citrix Receiver

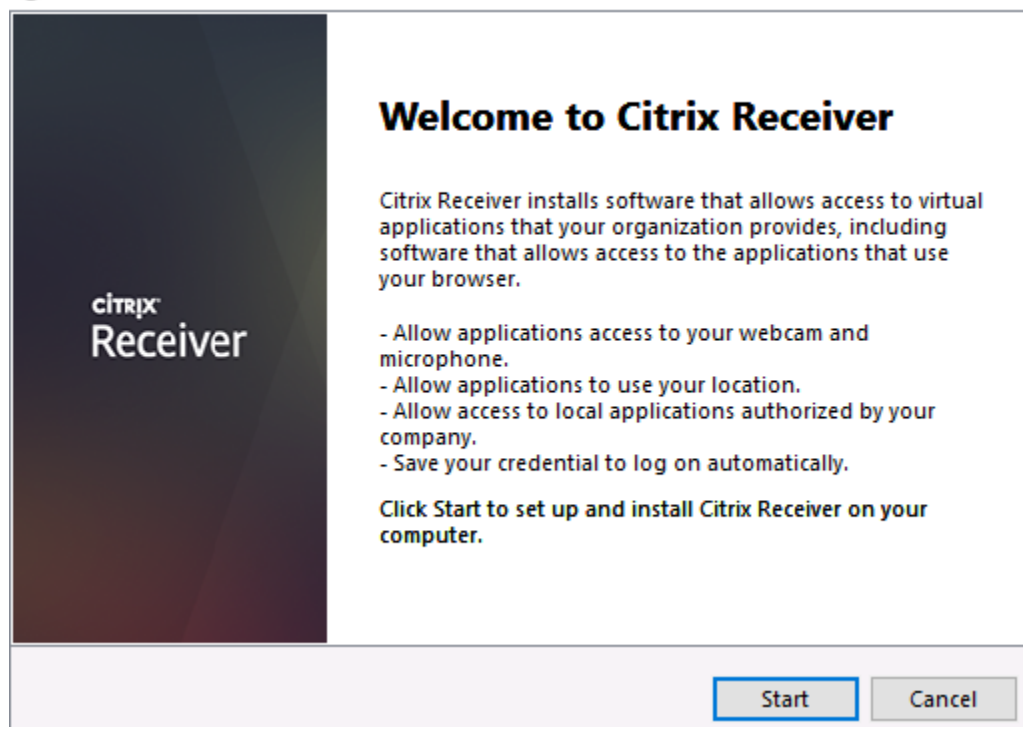

Х

Check "I accept the license agreement" - Click Next

|   |        | -    |      |
|---|--------|------|------|
| G | Citrix | Rece | iver |

#### **License Agreement**

You must accept the license agreement below to proceed.

CITRIX RECEIVER LICENSE AGREEMENT

This is a legal agreement ("AGREEMENT") between you, the Licensed User, and Citrix Systems, Inc., Citrix Systems International GmbH, or Citrix Systems Asia Pacific Pty Ltd. Your location of receipt of this component (hereinafter "RECEIVER") determines the licensing entity hereunder (the applicable entity is hereinafter referred to as "CITRIX").

I accept the license agreement

 $\times$ 

٨

#### Help make our products better by joining the Citrix Customer Experience Improvement Program.

○ I agree to send anonymous data and usage statistics to Citrix for the purposes of product analysis and improvement.

No, Thanks.

Learn More

|                                                                                                    | Install Cancel |
|----------------------------------------------------------------------------------------------------|----------------|
| Click                                                                                               |                |
| Oitrix Receiver                                                                                     | $\times$       |
| citre iver<br>Receiver<br>Installation successful<br>Click on Finish to begin using Citrix Receiver |                |
|                                                                                                    | Finish         |

The steps below will configure Citrix Receiver settings for LifeBridge:

Open Citrix Receiver from your Program Files menu <mark>– or -</mark> Type Citrix Receiver on your Windows 10 Search field as shown below:

Click Citrix Receiver Desktop app to open -

| — | စာ 🏶 <mark>၆ 🛛 🔤</mark> ငာ အ               |
|---|--------------------------------------------|
| ŵ | Best match                                 |
| 8 | Ctrix Receiver<br>Desktop app              |
| z | Documents >                                |
|   | LifeBridge Cltrlx Receiver for Windows.doc |
|   |                                            |
|   |                                            |
|   |                                            |
|   |                                            |
|   |                                            |
|   |                                            |
|   |                                            |
|   |                                            |
|   |                                            |
|   |                                            |
| 0 | Search my stuff                            |
| ų | Citrix Receiver                            |

To Add Account, type <u>https://apps.lifebridgehealth.org</u> Click Add as shown below:

#### **Add Account**

Enter your work email or server address provided by your IT department:

| https://apps.lifebridgehealth.org |
|-----------------------------------|

| Add | Close |
|-----|-------|
|     |       |

#### Log in with your LifeBridge User name and Password:

| Citrix Receiver   | $\times$ |
|-------------------|----------|
|                   | _        |
| User name:        |          |
| Password:         |          |
| Log On Cancel     |          |
| Secure connection |          |

Select AppStore as shown below (must select AppStore option here!)

## Add Account

Select account:

| Account  | Description |  |
|----------|-------------|--|
| XenApp   |             |  |
| Test     |             |  |
| AppStore |             |  |
| TapAndGo |             |  |
|          |             |  |
|          |             |  |

| _ |       |        |
|---|-------|--------|
|   | Close | Select |

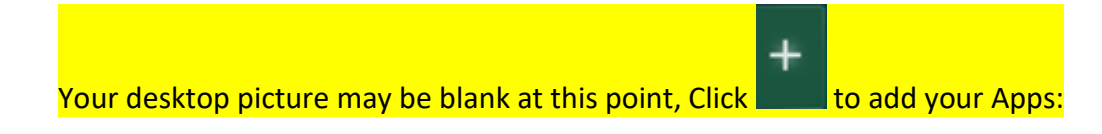

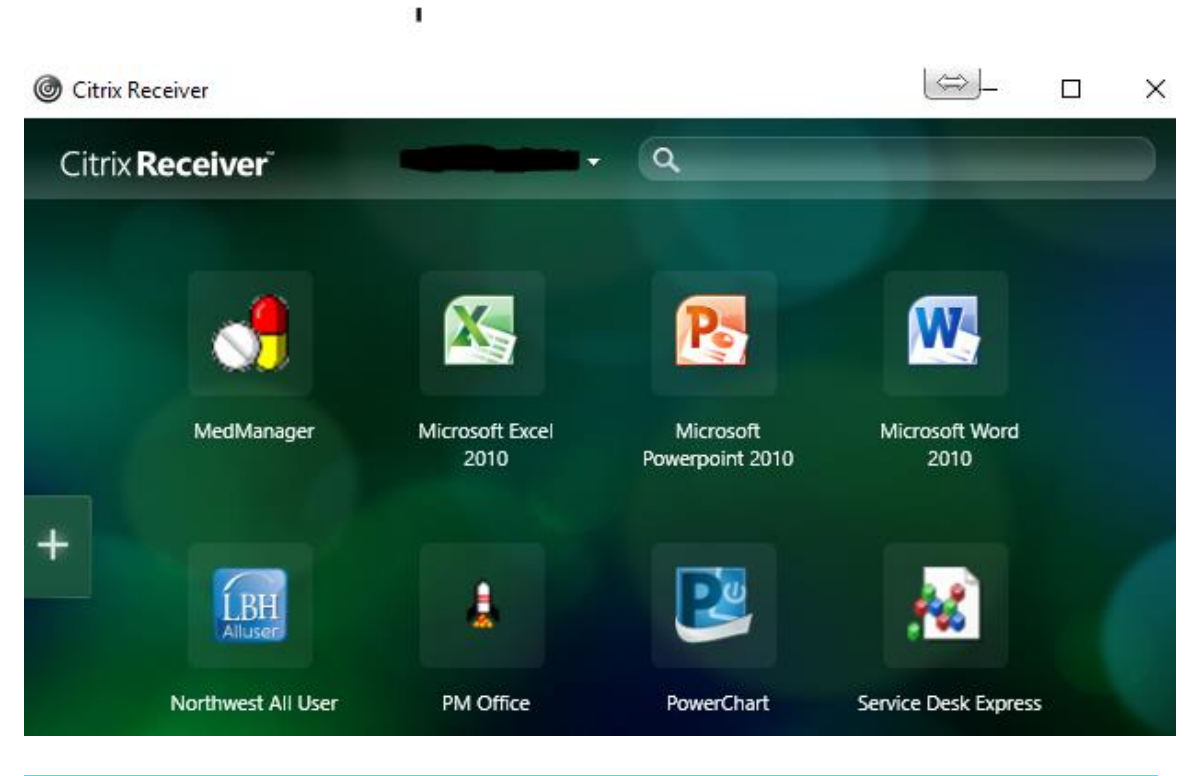

Click All Applications on the left and click Apps you want on the right (as shown below): will appear on selected Apps.

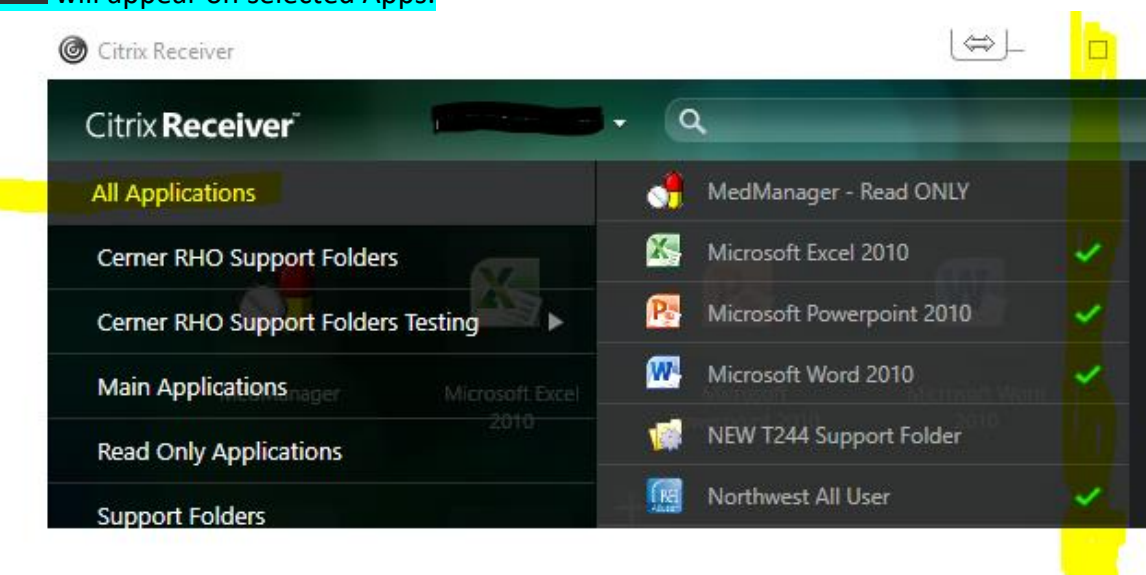

If you would like assistance, please call LifeBridge Helpdesk @ 410-601-5516